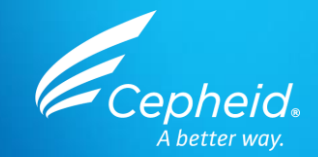

# GeneXpert<sup>®</sup> Edge Software

Cepheid Training Centre

In Vitro Diagnostic Medical Device

© 2022 Cepheid

IVD. In vitro diagnostic medical device. May not be available in all countries.

302-0567 Rev. B May 2022

# Agenda Title

- **1** Intended Use
- **2** Starting the System
- **3** GeneXpert Software
- 4 Managing User
- **5** GeneXpert Edge Software
  - Q & A

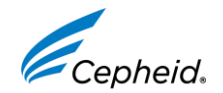

6

# **Training Objectives**

At the end of the training, users will be able to:

- Configure the GeneXpert<sup>®</sup> software
- Configure the GeneXpert<sup>®</sup> Edge software
- Prepare a cartridge and run the test
- Report and print the various software generated results
- Perform basic troubleshooting

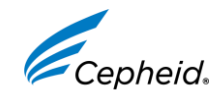

#### **Intended Use**

- The GeneXpert<sup>®</sup> Edge system is an in vitro diagnostic device intended for use with Cepheid Xpert<sup>®</sup> test kits. The GeneXpert<sup>®</sup> Edge system automates and integrates sample preparation, nucleic acid amplification, and detection of the target sequence in simple or complex samples using real-time Polymerase Chain Reaction (PCR). The system is designed for hands-off processing of patient samples (specimens) and provides both summarized and detailed test results data in tabular and graphic formats.
- The GeneXpert<sup>®</sup> Edge system is intended to be used by laboratory professionals or specifically-trained healthcare users in a laboratory and near patient test settings as specified in the Cepheid<sup>®</sup> Xpert<sup>®</sup> test instructions for use.

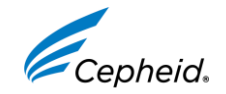

#### **Software Installation**

- The GeneXpert<sup>®</sup> Edge System comes with the GeneXpert<sup>®</sup> Software & GeneXpert<sup>®</sup> Edge software pre-installed.
- The GeneXpert<sup>®</sup> Edge software is a Simplified UI(User Interface) to run tests.
- It uses GeneXpert® DX Database.
- GeneXpert<sup>®</sup> Edge software 1.0 is exclusively for running and view tests.
- Key features included is a Video guidance for cartridges Preparation

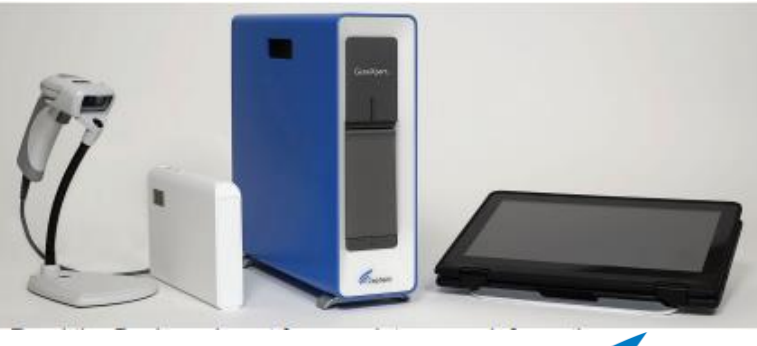

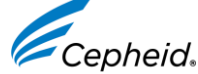

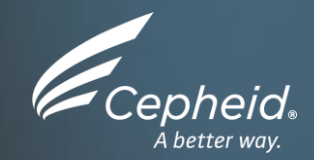

#### Starting up the system

© 2022 Cepheid.

IVD. In vitro diagnostic medical device. May not be available in all countries.

# **Starting the Software and Instrument**

1. Put on a clean pair of gloves.

2. Turn on the GeneXpert<sup>®</sup> Edge Instrument.

3. Turn on the tablet computer. The Windows® screen will display.

4. Swipe up on the lock screen.

5. The Windows login screen will display. Touch the Password field to display the keyboard. Enter the password.

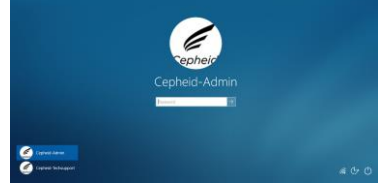

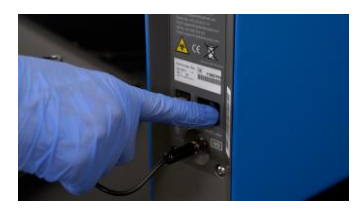

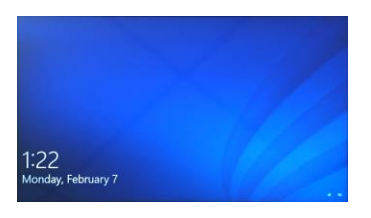

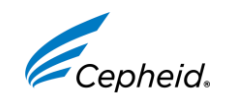

## Starting the Software and Instrument continued

6. Touch the arrow button at the right of the password entry area to log in.

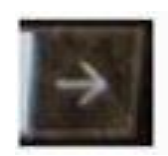

7. The Welcome Screen appears after the software initializes. Touch the TOUCH

HERE TO BEGIN button.

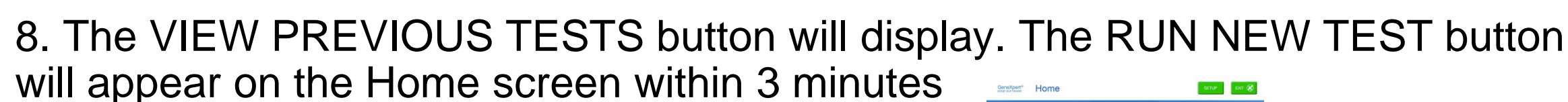

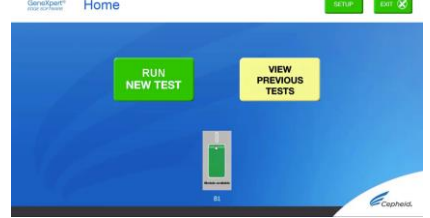

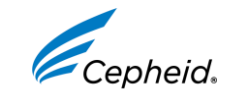

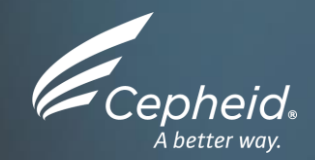

# GeneXpert<sup>®</sup> Software

IVD. In vitro diagnostic medical device. May not be available in all countries.

## **GeneXpert**<sup>®</sup> Software

- All configuration activities are performed on GeneXpert<sup>®</sup> Software prior to creating tests in GeneXpert<sup>®</sup> EDGE
  - Create/Define Users
  - Install ADF
  - System configuration
  - Access to Reports
  - including Installation Qualification Report, System log
  - LIS Settings

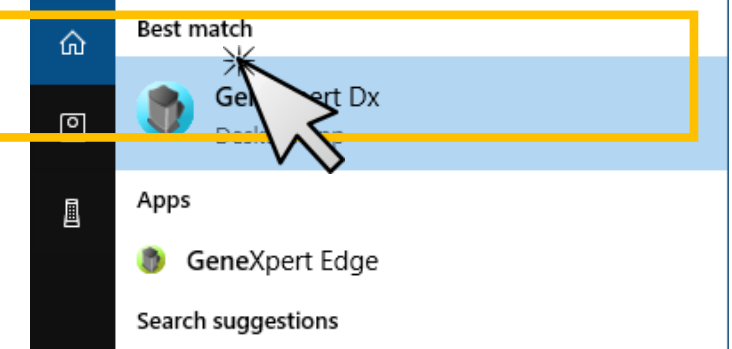

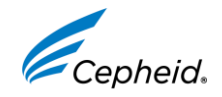

#### **Important Reminders !**

• Create Test is disabled in GeneXpert Software

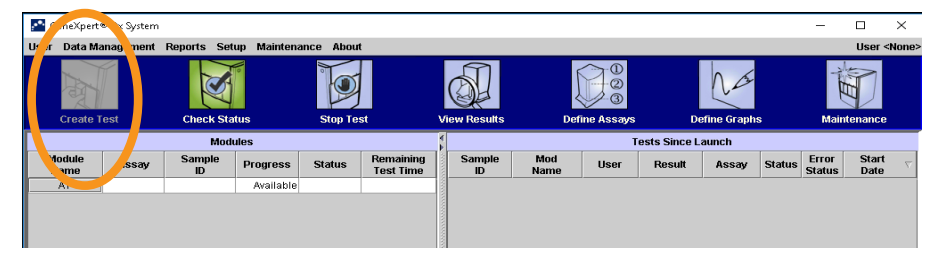

 GeneXpert Software version is displayed at the bottom of the Check status screen

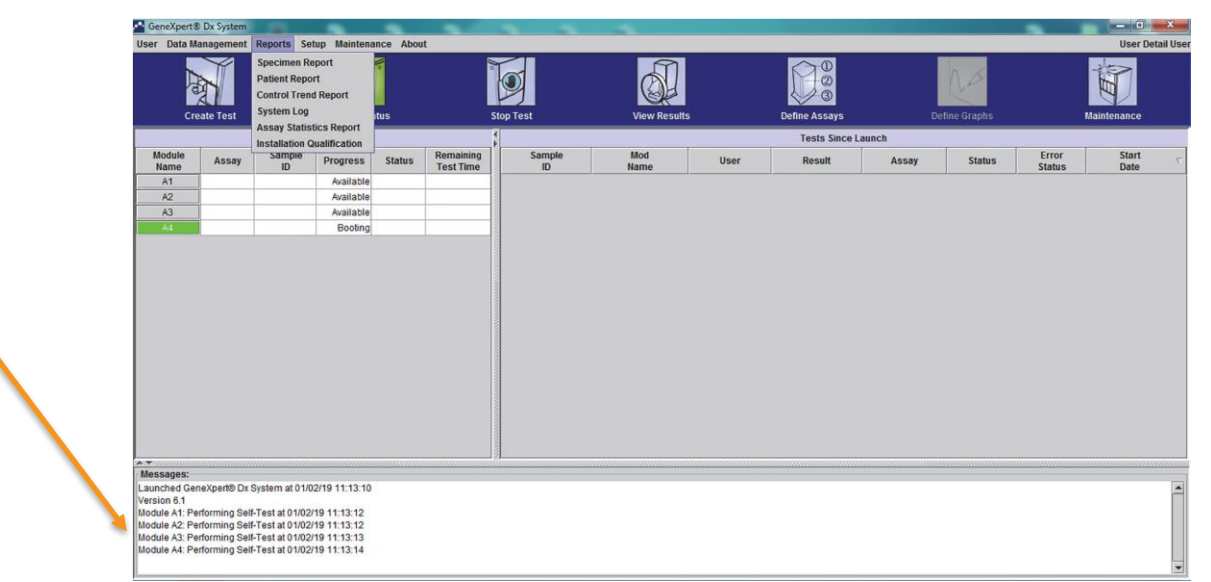

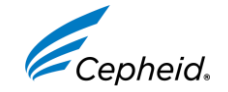

IVD. In vitro diagnostic medical device. May not be available in all countries.

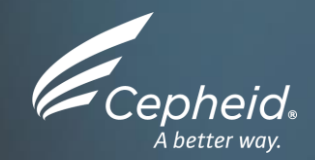

# Managing Users

© 2022 Cepheid.

IVD. In vitro diagnostic medical device. May not be available in all countries.

# Edit user type configuration

Define access rights to the software

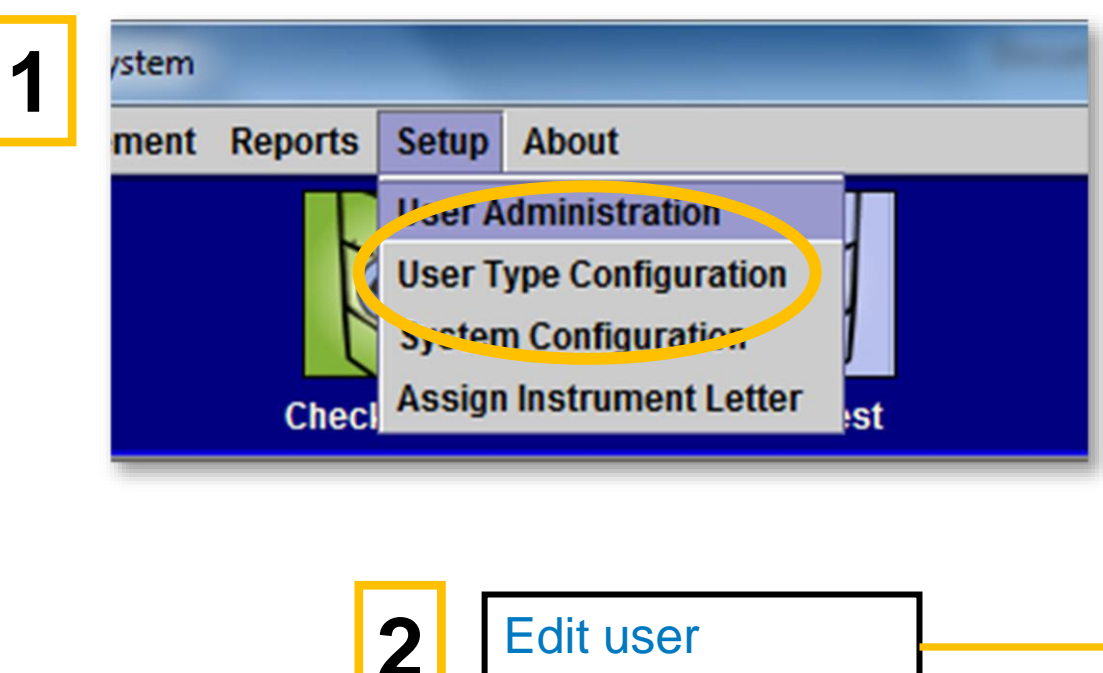

| View Detailed Research Assay Test Result and Report  |                  | <b>1</b> |
|------------------------------------------------------|------------------|----------|
| View Detailed Template Assay Test Result and Report  |                  | <b></b>  |
| View Detailed Reference Assay Test Result and Report |                  | <b></b>  |
| Edit Test Details                                    |                  | Ľ        |
| Create, Rename and Edit Research Assay               |                  |          |
| Duplicate Research Assay Into Research Assay         |                  |          |
| Duplicate Template Assay Into Research Assay         |                  |          |
| Duplicate Reference Assay Into Research Assay        |                  |          |
| Delete Assay and Lot Specific Parameters             |                  | Ľ        |
| Manage Assay Definition                              | Ľ                | <b></b>  |
| Export Research Assay                                |                  |          |
| Export Template Assay                                |                  |          |
| Export Reference Assay                               |                  |          |
| Convert Research Assay To Reference Assay            |                  |          |
| Edit Graphs                                          |                  |          |
| Archive Test                                         |                  | Ľ        |
| Purge Test                                           |                  | Ľ        |
| Retrieve Test                                        |                  | Ľ        |
| Backap Databacc                                      |                  | Ľ        |
| Restore Database                                     |                  |          |
| Compact DB and Run Database Integrity Check          |                  |          |
| View Specimen, Patient and Patient Trend Reports     |                  | <b>r</b> |
| View Control Trend and Assay Statistics Reports      |                  | Ľ        |
| Niew System Log                                      |                  | •/       |
| OK Cancel                                            | Reset to Default |          |
|                                                      |                  |          |
|                                                      |                  |          |

User Type Configuration

Create/Start Test Stop One Test or All Tests

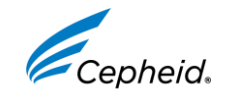

Detail

~

Ľ

Basic

~

~

Edit user configuration by selecting or deselecting

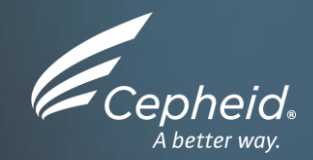

#### Adding new users

Create an Administrator Account ("Admin")

© 2022 Cepheid.

IVD. In vitro diagnostic medical device. May not be available in all countries.

Ð

# Create an Administrator Account ("Admin")

#### Define the person in the lab that will have full access to the software

The first account to be created **must be an Admin account**. There can be more than one Administrator account per system

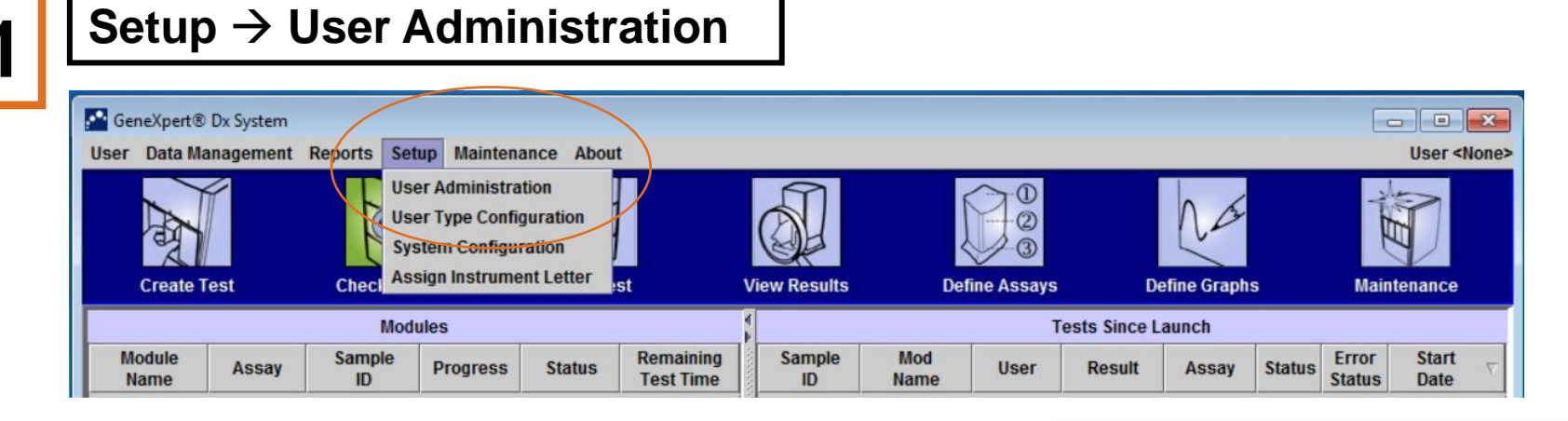

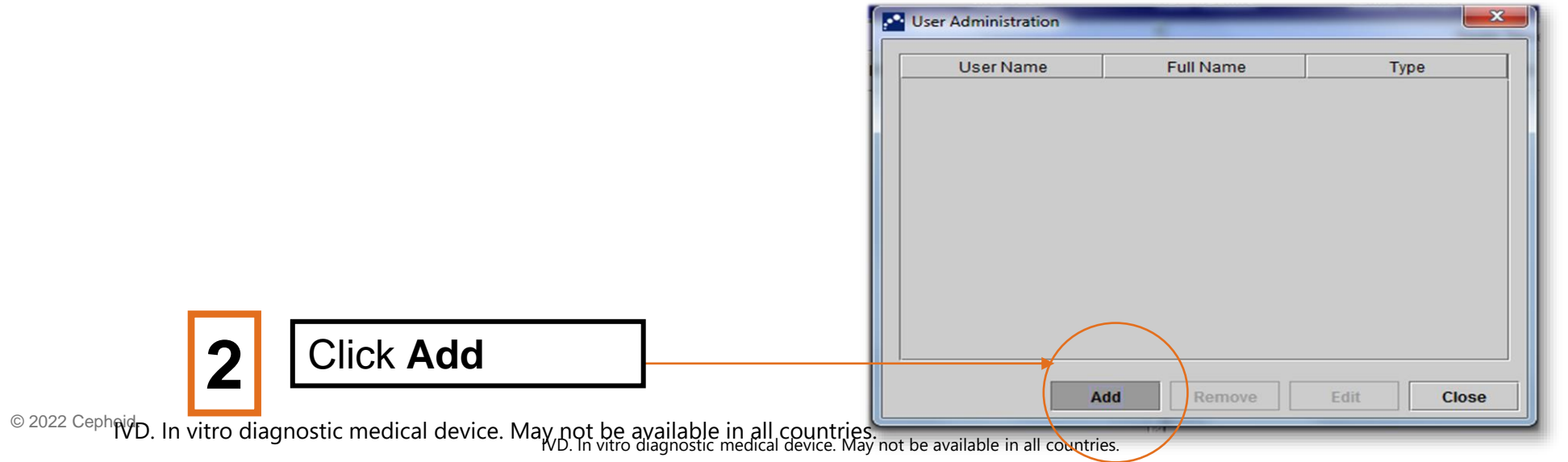

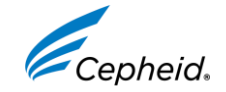

## **Create an Administrator Account ("Admin")**

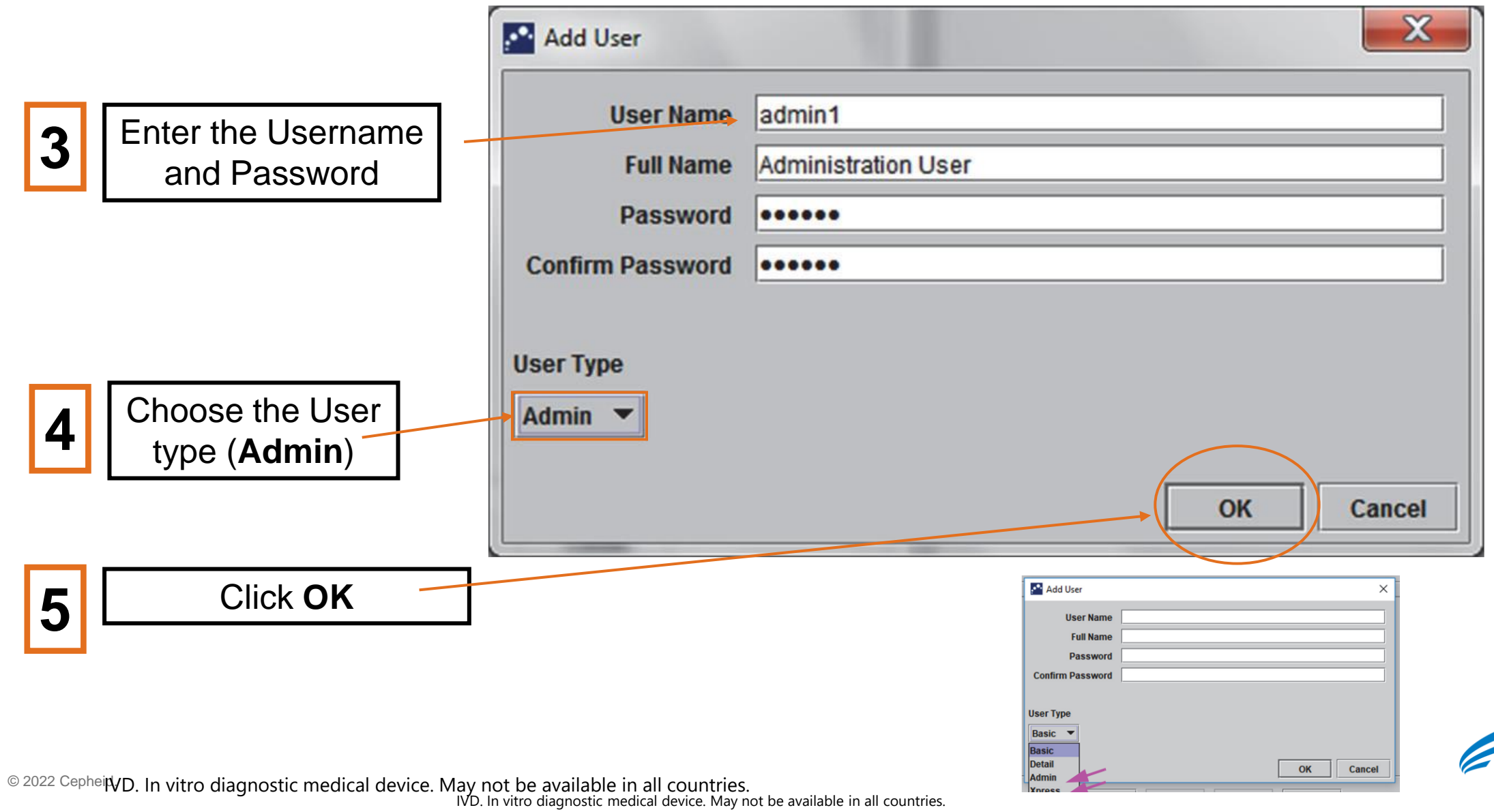

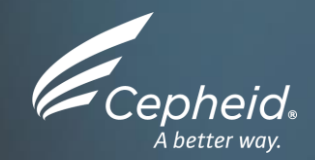

IVD. In vitro diagnostic medical device. May not be available in all countries.

Ð

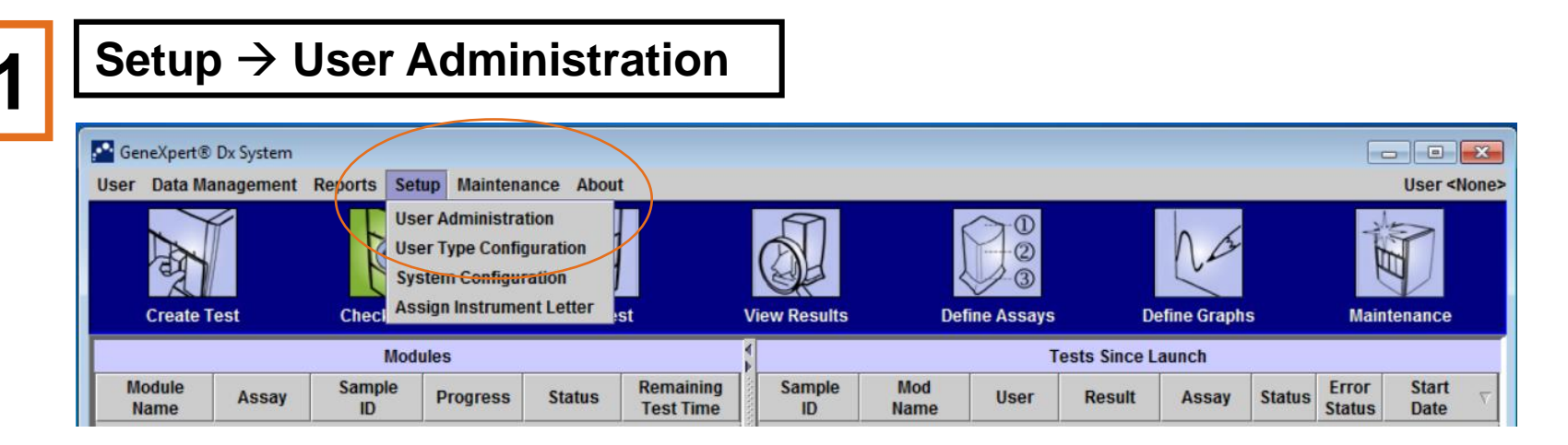

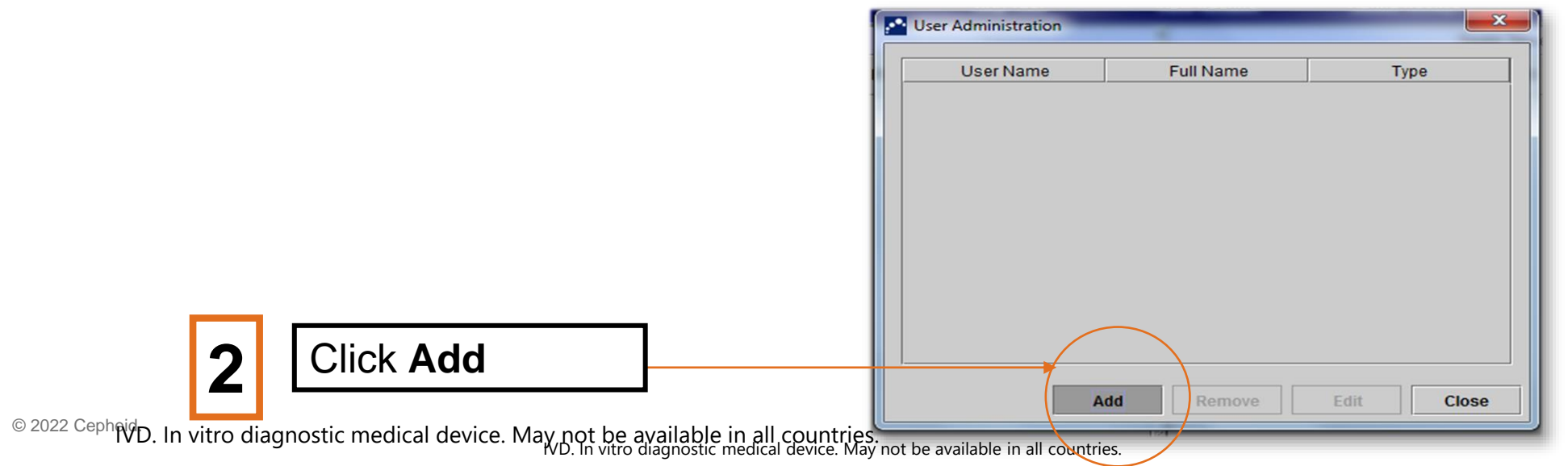

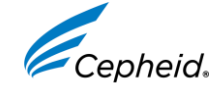

#### Password and username must be between 6-10 characters

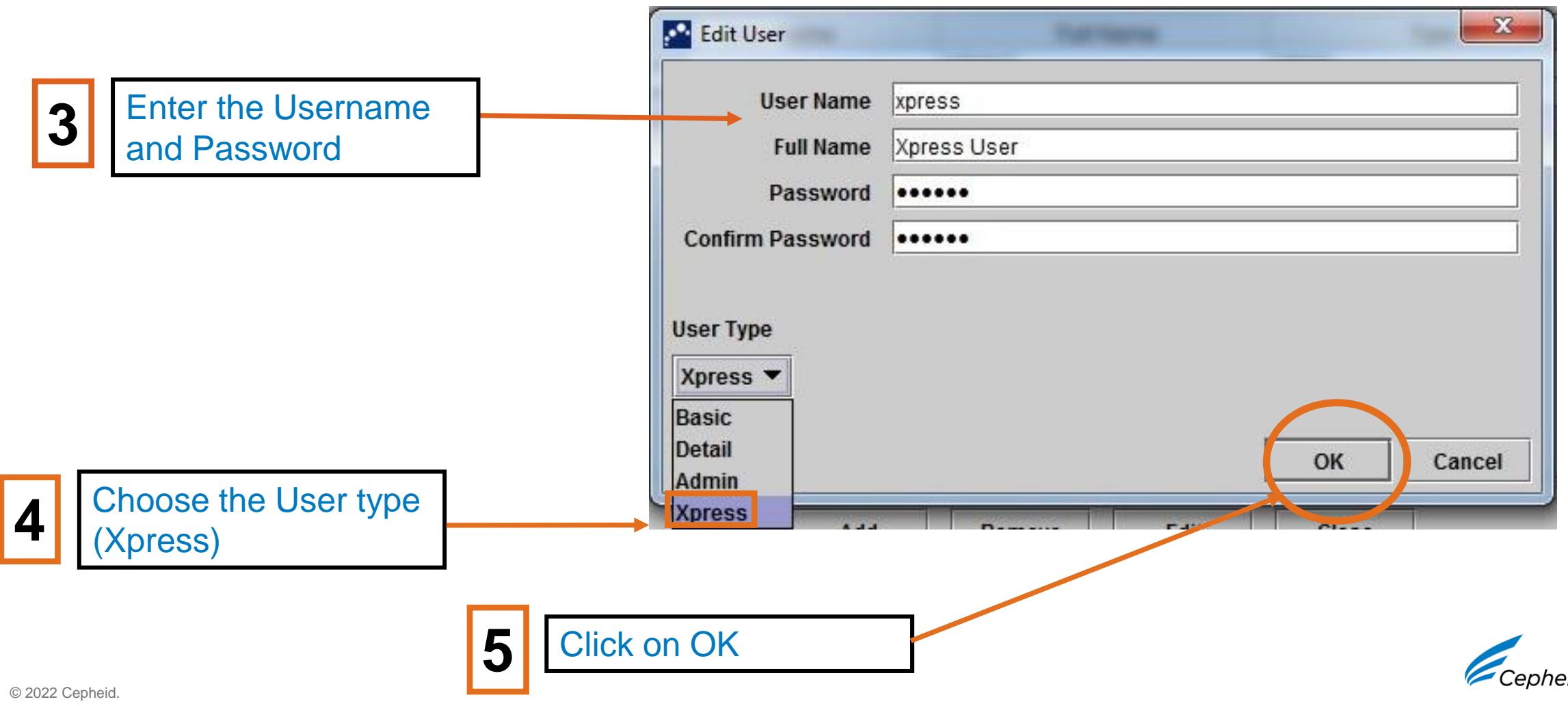

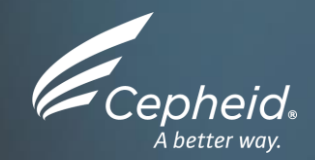

## Editing User Profile

© 2022 Cepheid.

IVD. In vitro diagnostic medical device. May not be available in all countries.

# How to edit user profile

1

Select the user to be edited from the user administration list.

| Administration User Admin<br>basic1 Basic User Basic<br>detail1 Detail User Detail<br>Add Remove Edit Close |          | User Name | Full Name           | Туре   |
|----------------------------------------------------------------------------------------------------|----------|-----------|---------------------|--------|
| Add Remove Edit Close                                                                                       | idm in 1 |           | Administration User | Admin  |
| letail Detail User Detail        Add      Remove      Edit      Close                                       | asic1    |           | Basic User          | Basic  |
| Add Remove Edit Close                                                                                       | etail1   |           | Detail User         | Detail |
|                                                                                                    |          |           |                     |        |

#### Revise the information, as desired, and then click OK to save the changes and close the Edit User dialog box.

3

| User Name vasic1<br>Full Name Basic User<br>Passwort ••••••••<br>Confirm Password ••••••••<br>User Type<br>Basic T | User Administration                                    |                      | >         | ;           |
|----------------------------------------------------------------------------------------------------|--------------------------------------------------------|----------------------|-----------|-------------|
| User Type<br>Basic                                                                                                 | User Name<br>Full Name<br>Passwort<br>Confirm Password | dasic1<br>Basic User |           | ]<br>]<br>] |
| OK Cancel                                                                                                    | User Type<br>Basic ▼                                   |                      | OK Cancel |             |

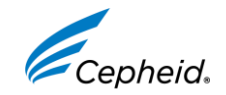

© 2022 CepheifVD. In vitro diagnostic medical device. May not be available in all countries. IVD. In vitro diagnostic medical device. May not be available in all countries.

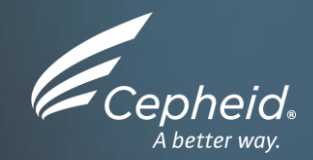

## Removing Users

© 2022 Cepheid.

IVD. In vitro diagnostic medical device. May not be available in all countries.

#### How to remove users

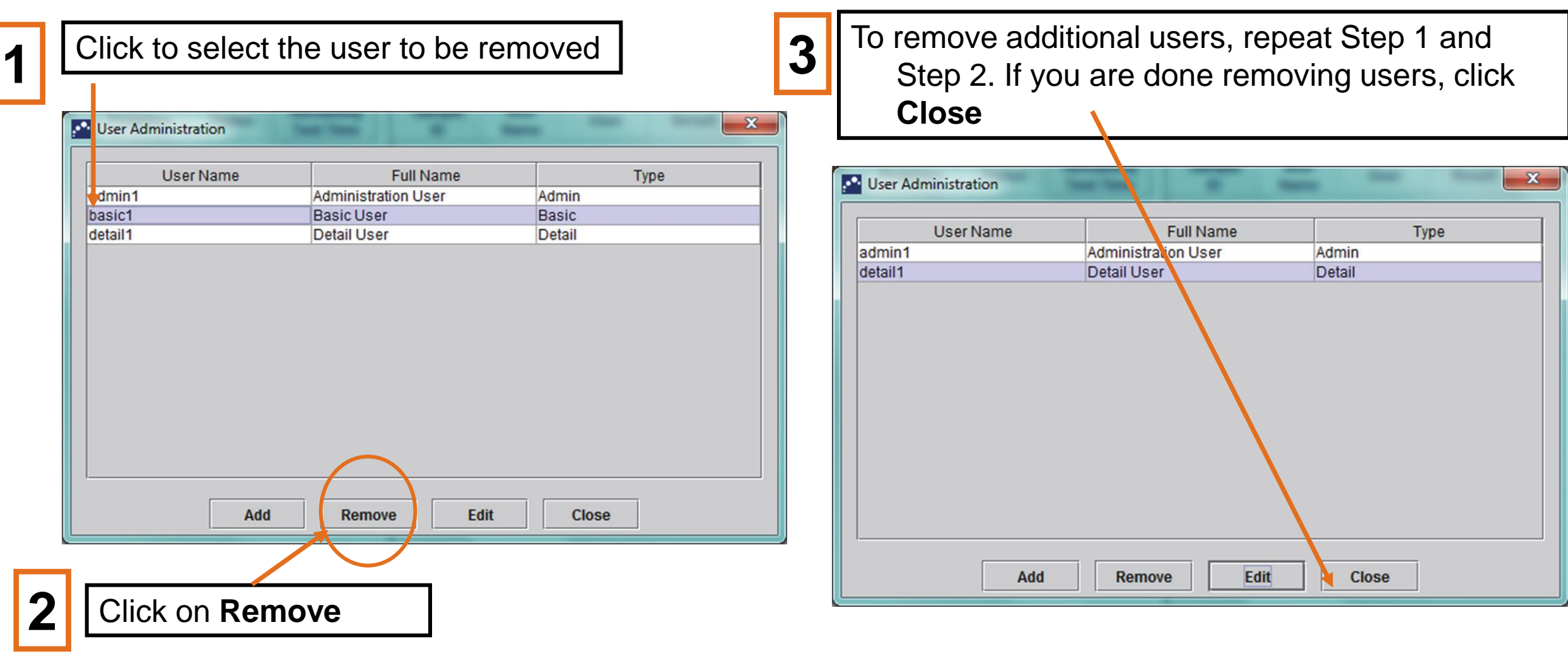

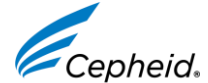

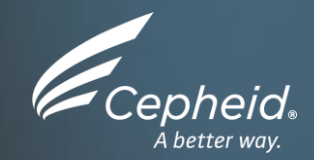

# Enabling Login for GeneXpert® Edge Users

© 2022 Cepheid.

IVD. In vitro diagnostic medical device. May not be available in all countries.

Define the person (s) will only have access to the GeneXpert<sup>®</sup> Edge software. This user cannot access the GeneXpert software

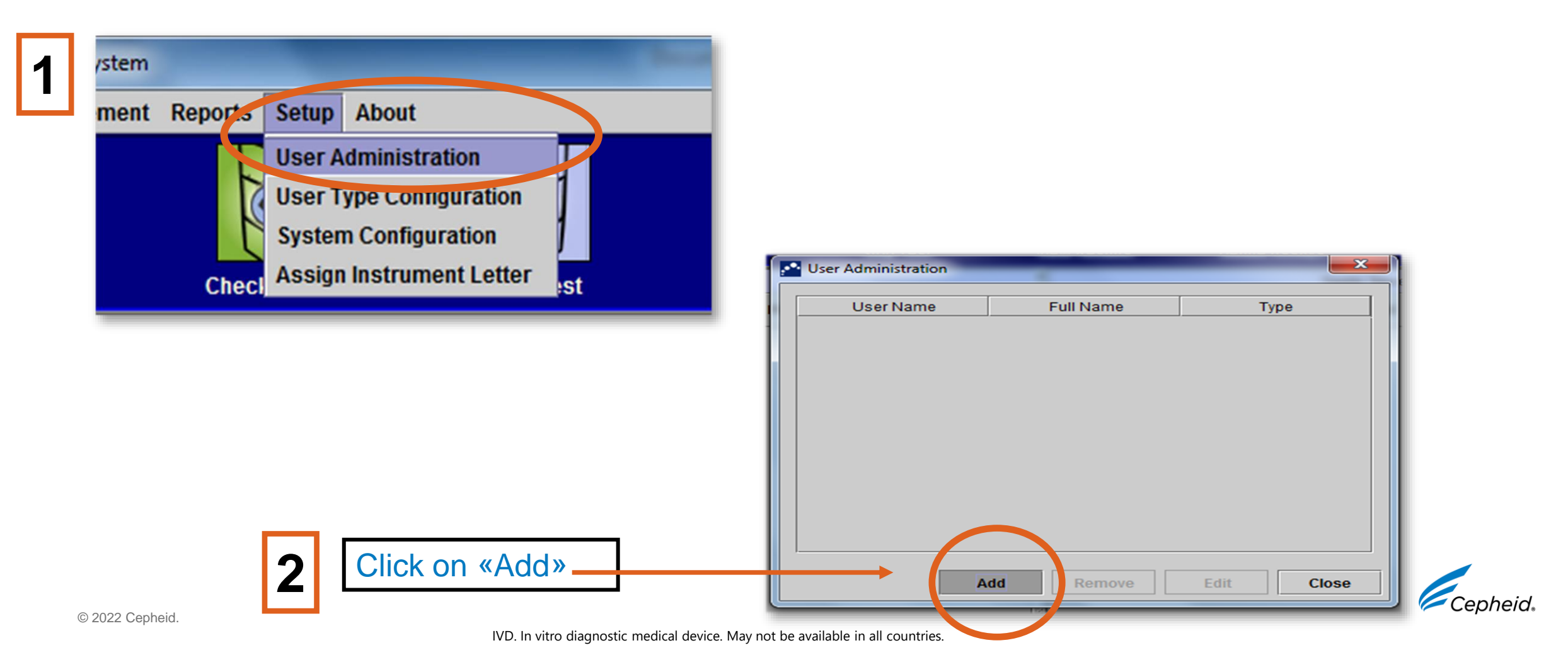

## Enable user log-in

The default setting does not require a login for GeneXpert<sup>®</sup> Edge users. If login is required, the configure the system as such

#### Go to System Configuration> Xpress settings

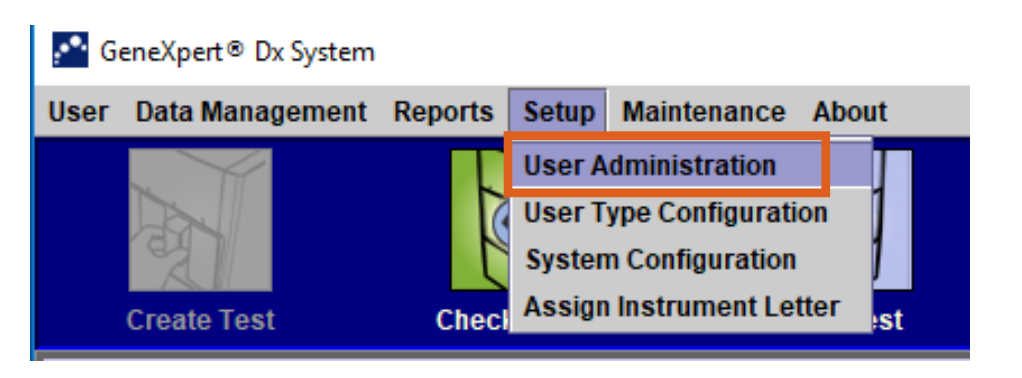

|                        | 🎦 System C | onfiguration          |             |                 |                             |
|------------------------|------------|-----------------------|-------------|-----------------|-----------------------------|
|                        | Gene al    | Archive Settings      | Folders     | Xpress Settings | Host Communication Settings |
| 2                      | 🗹 Requi    | re User Login in Xpre | ess Softwar | re              |                             |
|                        | ☑ Use G    | raphical Keyboard     |             |                 |                             |
|                        | - QC Lock  | out Settings          |             |                 |                             |
|                        | Enable     | ⊖Yes ●No              |             |                 |                             |
| lick box to allow      | 🗌 Rea      | igent Lot Based       |             |                 |                             |
| log-in for             | Freque     | ncy None 💌            |             |                 |                             |
| GeneXpert <sup>®</sup> | Remino     | ler for upcoming QC   | tests in ho | urs 2 🚊         |                             |
| Edge software          |            |                       |             |                 |                             |
|                        |            |                       |             |                 | Cepheid.                    |

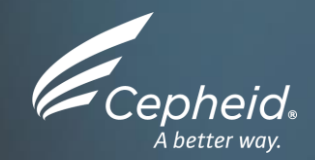

## Host Communication Settings

IVD. In vitro diagnostic medical device. May not be available in all countries.

Ð

## **Host Communication Settings**

- To configure the GeneXpert<sup>®</sup> Edge software for a Laboratory Information System (LIS) interface connection, contact Cepheid Technical Support.
- See the Technical Assistance section in the Preface for contact information

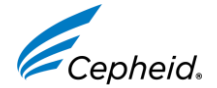

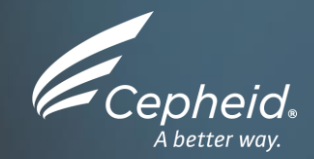

#### GeneXpert<sup>®</sup> Edge 1.0 System Software

© 2022 Cepheid.

IVD. In vitro diagnostic medical device. May not be available in all countries.

Ð

## **GeneXpert**<sup>®</sup> Edge Software Overview

- GeneXpert 
  Edge 1.0 software
- Requires GeneXpert<sup>®</sup> Software in the background
- Compatible with Windows 10
- Languages Supported: English ONLY
- GeneXpert<sup>®</sup> Edge and GeneXpert<sup>®</sup> folder shortcuts on Desktop
- Computer is Configured to Auto Launch GeneXpert<sup>®</sup> Edge Software
- Video Guidance for Cartridge Preparation included during create test process

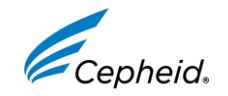

#### Start-up

• Please wait a little – the Edge software will start automatically

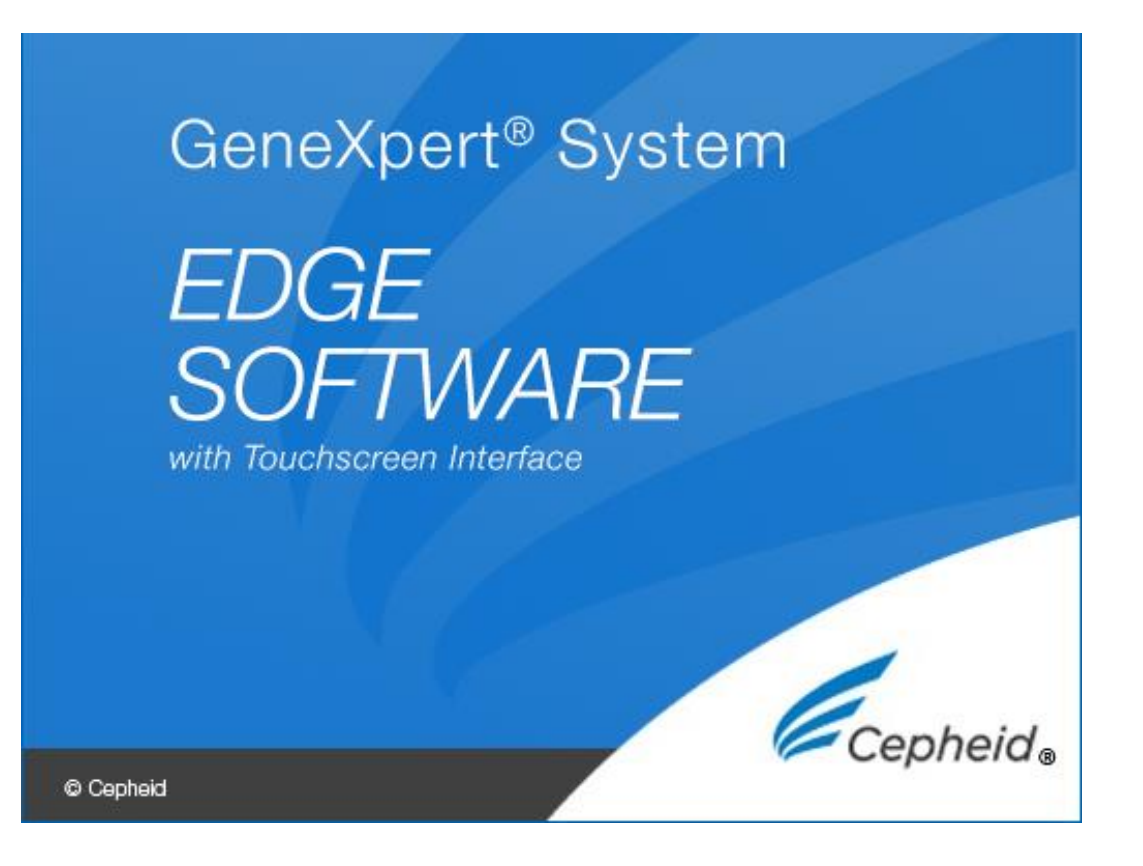

If the software does not open automatically, double click the icon on the desktop

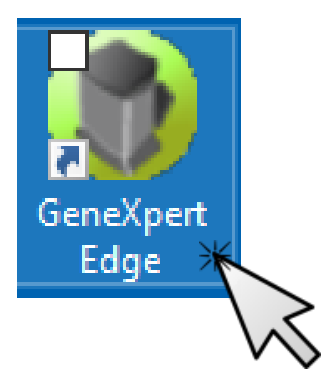

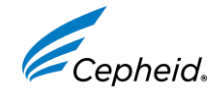

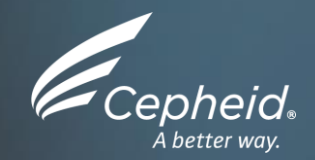

#### Create a test

© 2022 Cepheid.

IVD. In vitro diagnostic medical device. May not be available in all countries.

#### Create a new test

Welcome To Touch Screen Edge System

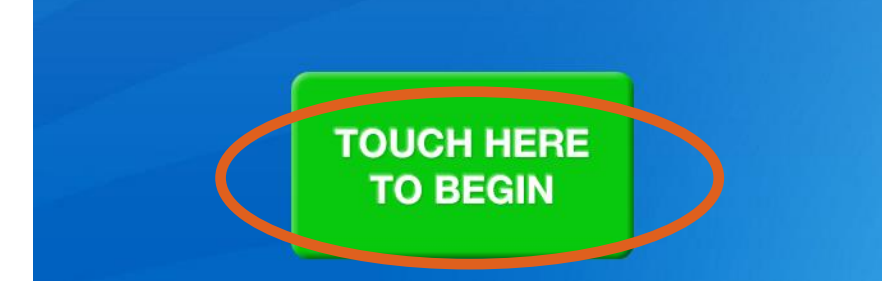

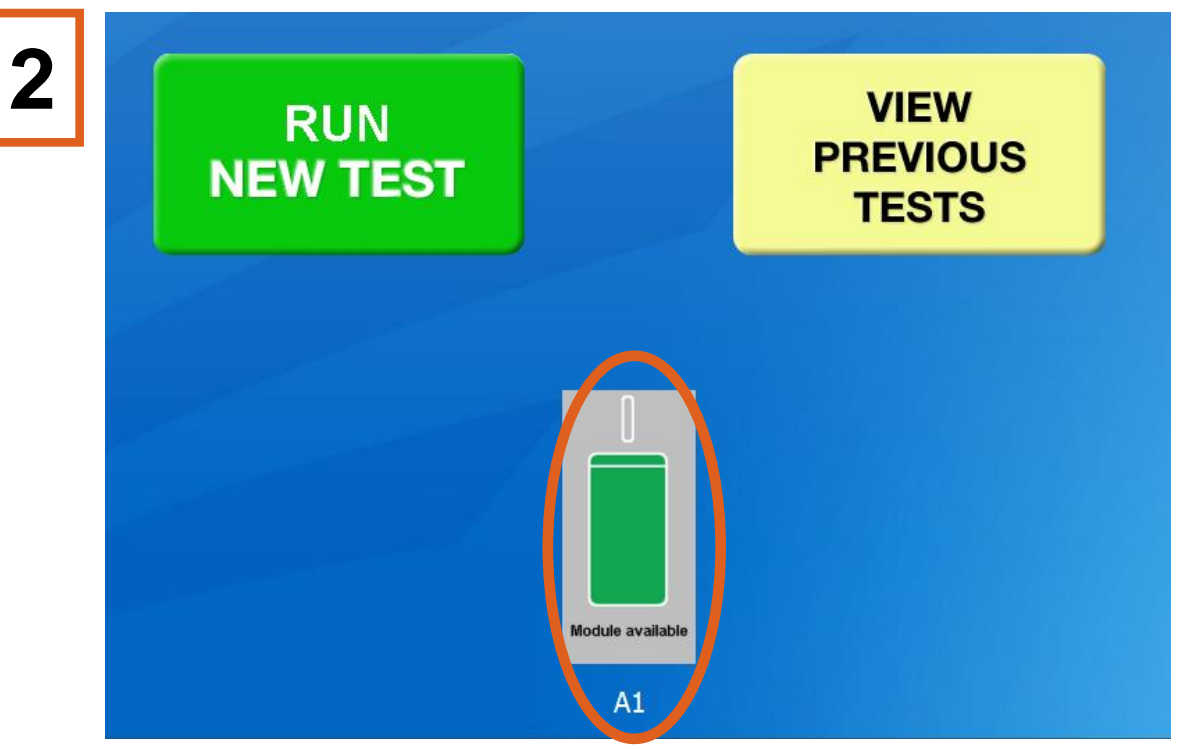

Make sure that your module is available and connected

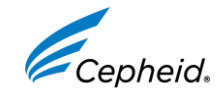

#### **Create a Test**

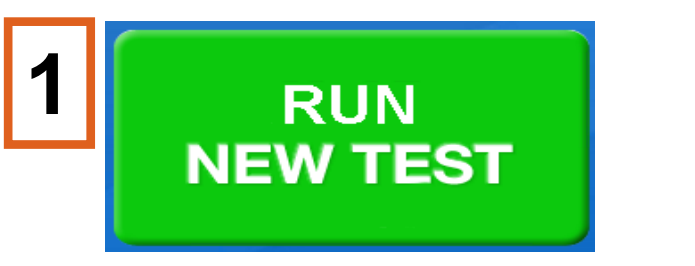

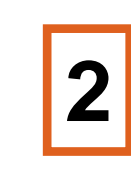

Click YES if Sample/Patient ID barcode is available

Click NO and enter it manually

3 Scan sample ID

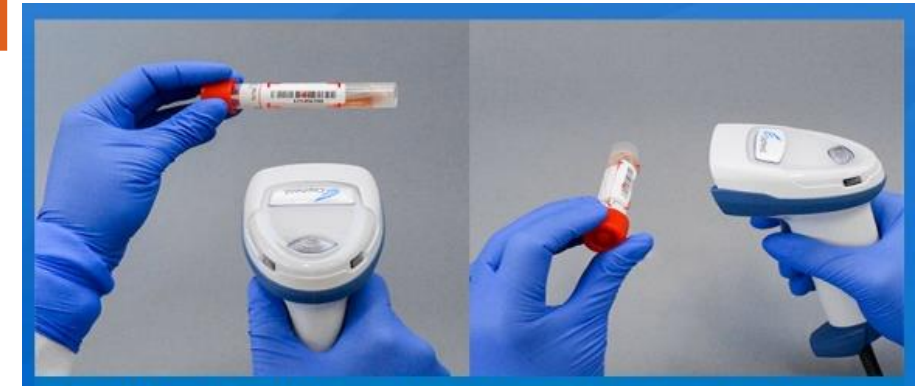

Patient/Sample ID is successfully scanned when you hear the beep

# Check information and confirm to proceed

4

Please confirm if you have entered the correct Patient/Sample ID? 662698701197 Scan cartridge barcode

Select the appropriate cartridge and press the trigger, as shown, to scan the barcode.

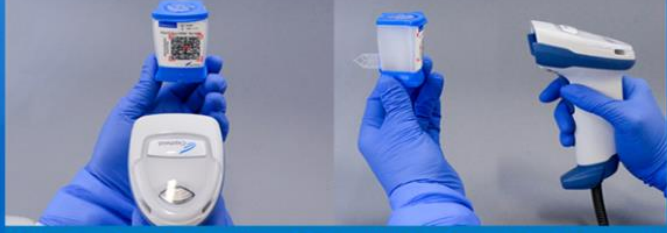

Cartridge barcode is successfully scanned when you hear the beep

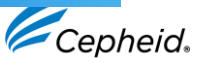

© 2022 Cepheid.

5

#### **Create a Test**

6

Please confirm that the selected Assay (Test) is correct?

# Xpert MTB-RIF Assay G4

8

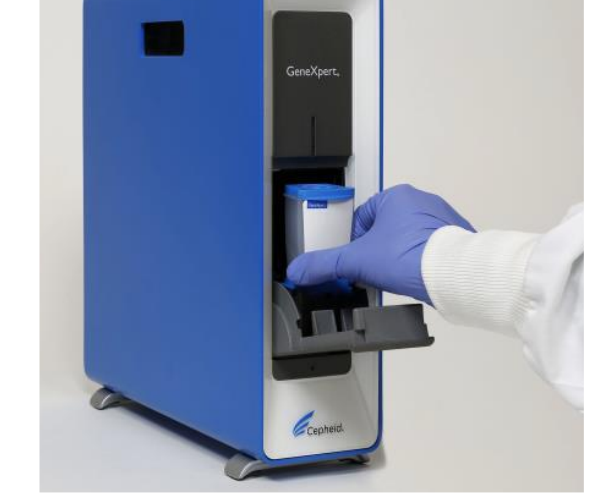

Load the cartridge and close the module door

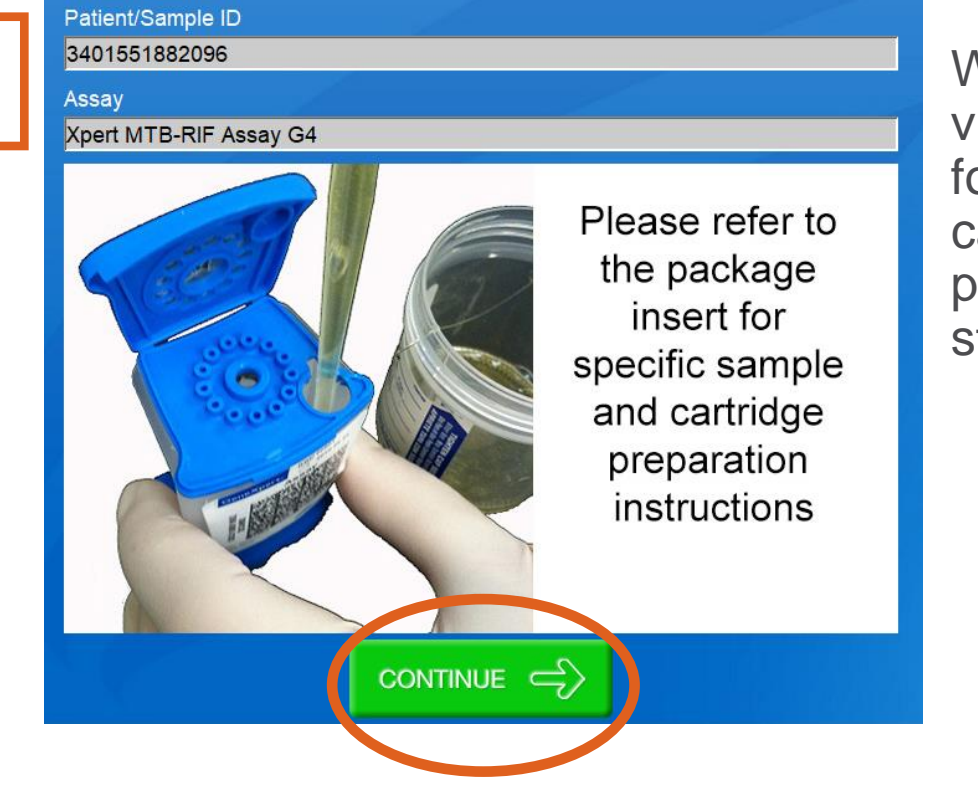

Watch the video and follow the cartridge preparation steps

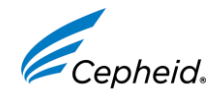

# **Monitoring Progress**

You can monitor the progress of your test. Time is displayed in minutes

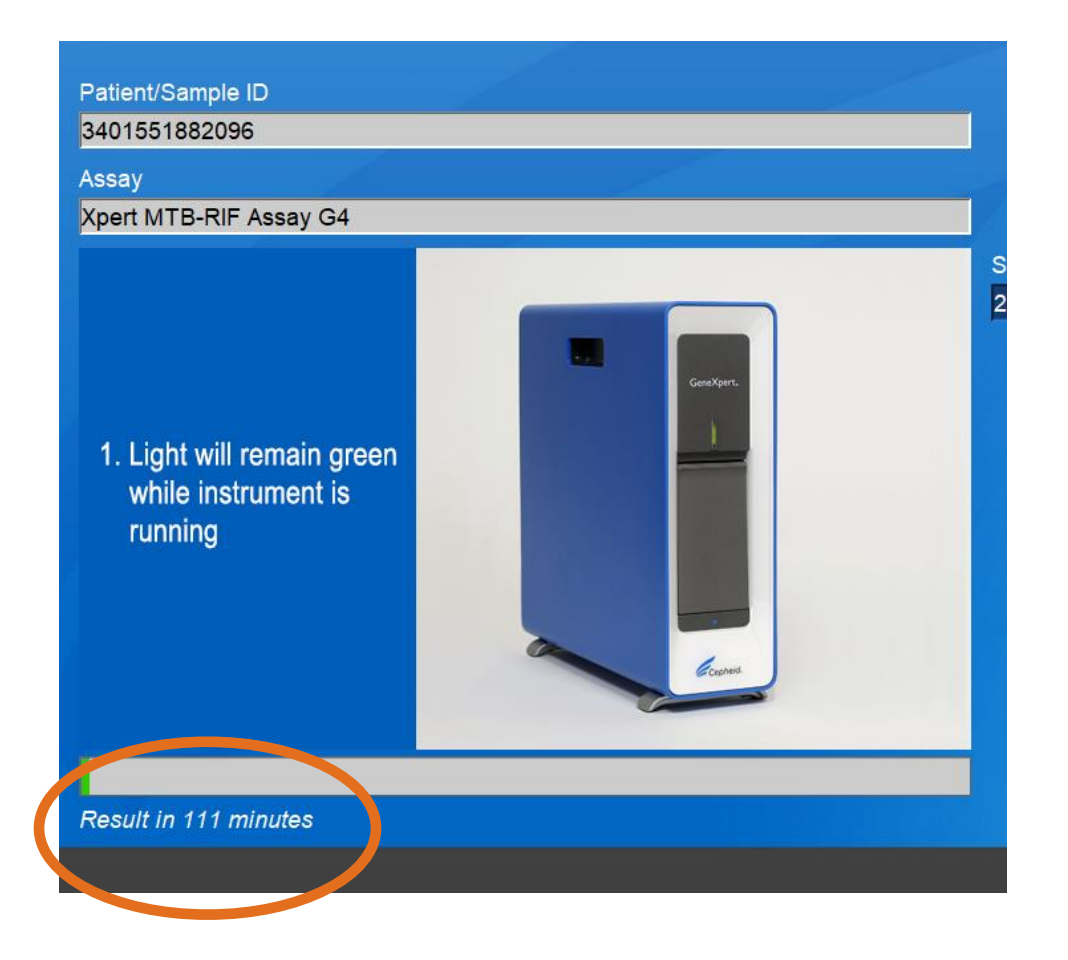

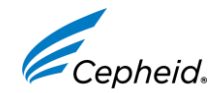

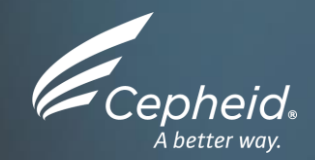

# View and print results

© 2022 Cepheid.

IVD. In vitro diagnostic medical device. May not be available in all countries.

#### **View results**

#### Display shows: Patient/Sample ID, Assay and Start Date plus Time

|   | VIEW     |               |                          |                   |      |
|---|----------|---------------|--------------------------|-------------------|------|
| 1 | PREVIOUS | Patient/Sa    | ample ID Assay           | Start Time        |      |
|   | TESTS    | 3401551882096 | Xpert MTB-RIF Assay G4   | 24/10/18 10:49:48 |      |
|   |          | 3401551882091 | DEMO_Xpert MTB-RIF Ultra | 19/10/18 12:18:54 |      |
|   |          | 3401551882092 | DEMO_Xpert MTB-RIF Ultra | 15/10/18 16:49:50 |      |
|   |          | 3401551882094 | DEMO_Xpert MTB-RIF Ultra | 01/10/18 14:19:49 |      |
|   |          | 3401551882099 | DEMO_Xpert MTB-RIF Ultra | 18/09/18 06:22:11 | SELE |
|   |          | 3401551882021 | DEMO_Xpert MTB-RIF Ultra | 12/09/18 01:49:35 |      |
|   |          | 3401551882022 | DEMO_Xpert MTB-RIF Ultra | 05/09/18 00:12:38 |      |
|   |          | 3401551882023 | DEMO_Xpert MTB-RIF Ultra | 06/08/18 06:31:36 |      |
|   |          | 3401551882024 | DEMO_Xpert MTB-RIF Ultra | 06/08/18 06:25:10 | Ž    |
|   |          | 3401551882025 | DEMO_Xpert MTB-RIF Ultra | 06/08/18 06:19:12 |      |

Double-click on a result line to view a specific result

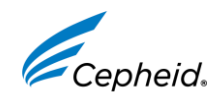

#### **Print Results**

| Patient/Sample ID | Cartridge S/N                     |
|-------------------|-----------------------------------|
| 12345a99          | 7143473072                        |
| Assay             |                                   |
| Xpert HIV Qual    |                                   |
| Proult            | Start Time                        |
|                   | 06/04/18 09:05:23                 |
| HIV-I DETECTED    | Test Disclaimer                   |
|                   | For In Vitro Diagnostic Use Only. |
|                   |                                   |
|                   |                                   |
|                   |                                   |
|                   |                                   |
|                   |                                   |
|                   |                                   |

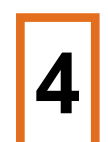

Ensure that your printer is connected and select print results **5** 

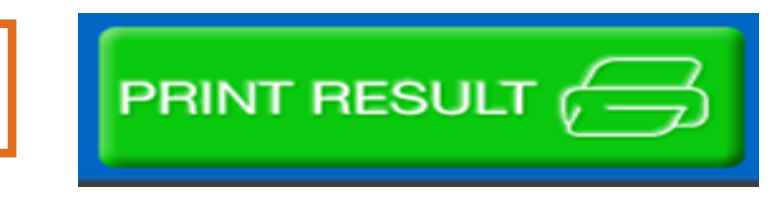

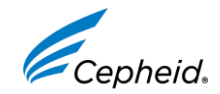

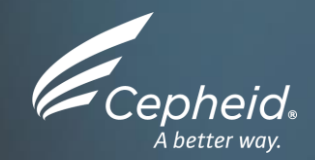

#### Exiting the software

© 2022 Cepheid.

IVD. In vitro diagnostic medical device. May not be available in all countries.

#### How to Exit Edge Software

Do NOT exit the software whilst a test is running

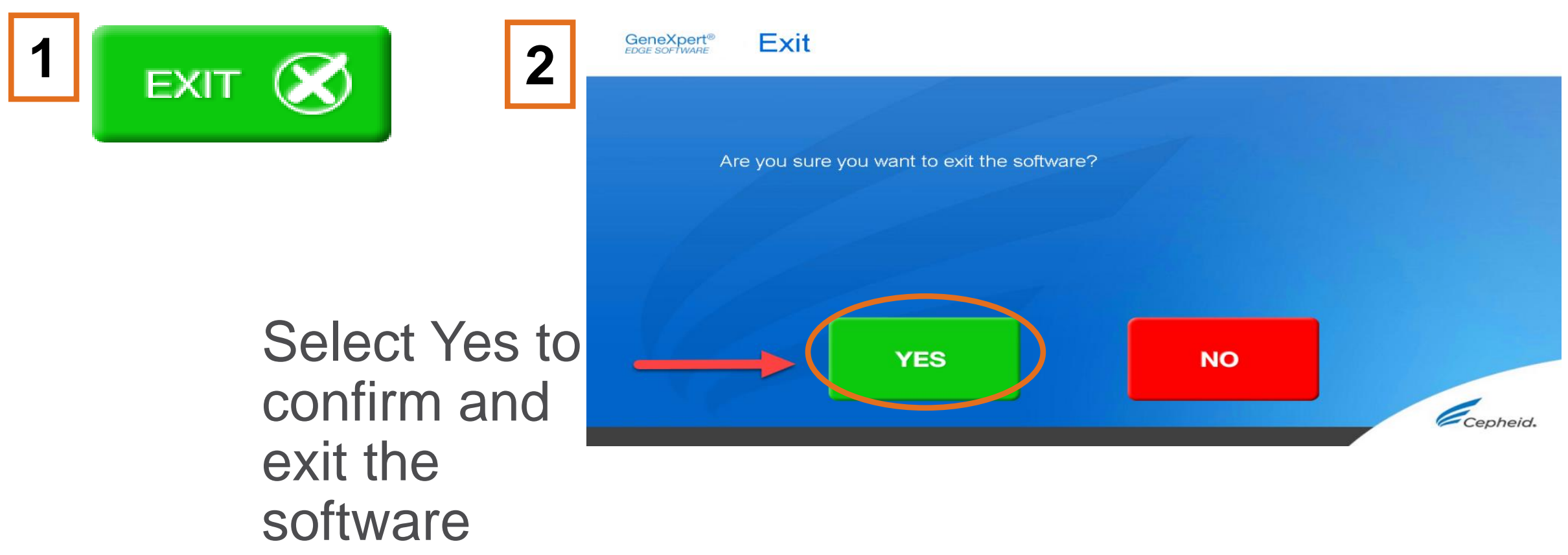

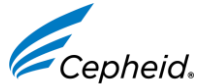

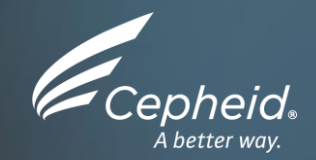

#### Troubleshooting

© 2022 Cepheid.

IVD. In vitro diagnostic medical device. May not be available in all countries.

# **NO RESULT/INVALID**

#### Repeat the test by following the retest procedure

| Patient/Sample ID       | Cartridge S/N                     |
|-------------------------|-----------------------------------|
| 3401551882096           | 235956652                         |
| Assay                   |                                   |
| Xpert MTB-RIF Assay G4  |                                   |
| Result                  | Start Time                        |
|                         | 24/10/18 10:49:48                 |
| NU RESULT - REPEAT TEST | Test Disclaimer                   |
|                         | For In Vitro Diagnostic Use Only. |
|                         |                                   |
|                         |                                   |
|                         |                                   |
|                         |                                   |
|                         |                                   |
|                         |                                   |
|                         |                                   |
|                         |                                   |
|                         |                                   |
|                         | Comb                              |

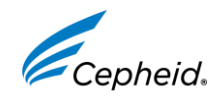

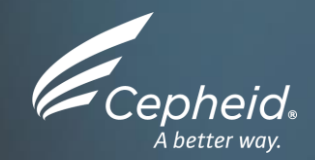

#### Technical assistance

© 2022 Cepheid.

IVD. In vitro diagnostic medical device. May not be available in all countries.

#### **Technical Assistance**

- Before contacting Cepheid Technical Support, collect the following information:
  - Product name
  - Lot number
  - Serial number of the System
  - Error messages (if any)
  - Software version and, if applicable, Computer Service Tag number
- Log your complaint using the following link <u>http://www.cepheid.com/us/support</u> Create a Support Case

| Region                                                | Telephone                                  | Technical Support Email      |
|-------------------------------------------------------|--------------------------------------------|------------------------------|
| US                                                    | + 1 888 838 3222                           | techsupport@cepheid.com      |
| Australia and New Zealand                             | + 1800 107 884 (AU)<br>+ 0800 001 028 (NZ) | techsupportANZ@cepheid.com   |
| Brazil and Latin America                              | + 55 11 3524 8373                          | latamsupport@cepheid.com     |
| China                                                 | + 86 021 5406 5387                         | techsupportchina@cepheid.com |
| France                                                | + 33 563 825 319                           | support@cepheideurope.com    |
| Germany                                               | + 49 69 710 480 480                        | support@cepheideurope.com    |
| India, Bangladesh, Bhutan, Nepal, and<br>Sri Lanka    | + 91 11 48353010                           | techsupportindia@cepheid.com |
| Italy                                                 | + 39 800 902 567                           | support@cepheideurope.com    |
| South Africa                                          | + 27 861 22 76 35                          | support@cepheideurope.com    |
| United Kingdom                                        | + 44 3303 332 533                          | support@cepheideurope.com    |
| Other European, Middle East,<br>and African countries | + 33 563 825 319<br>+ 971 4 253 3218       | support@cepheideurope.com    |
| Belgium, Netherlands and<br>Luxembourg                | +33 563 825 319                            | support@cepheideurope.com    |
| Other European, Middle East, and African Countries    | + 33 563 825 319<br>+ 971 4 253 3218       | support@cepheideurope.com    |
| Other countries not listed                            | + 1 408 400 8495                           | techsupport@cepheid.com      |

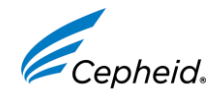

#### Information on GeneXpert Edge System

 GeneXpert<sup>®</sup> Edge User Manual

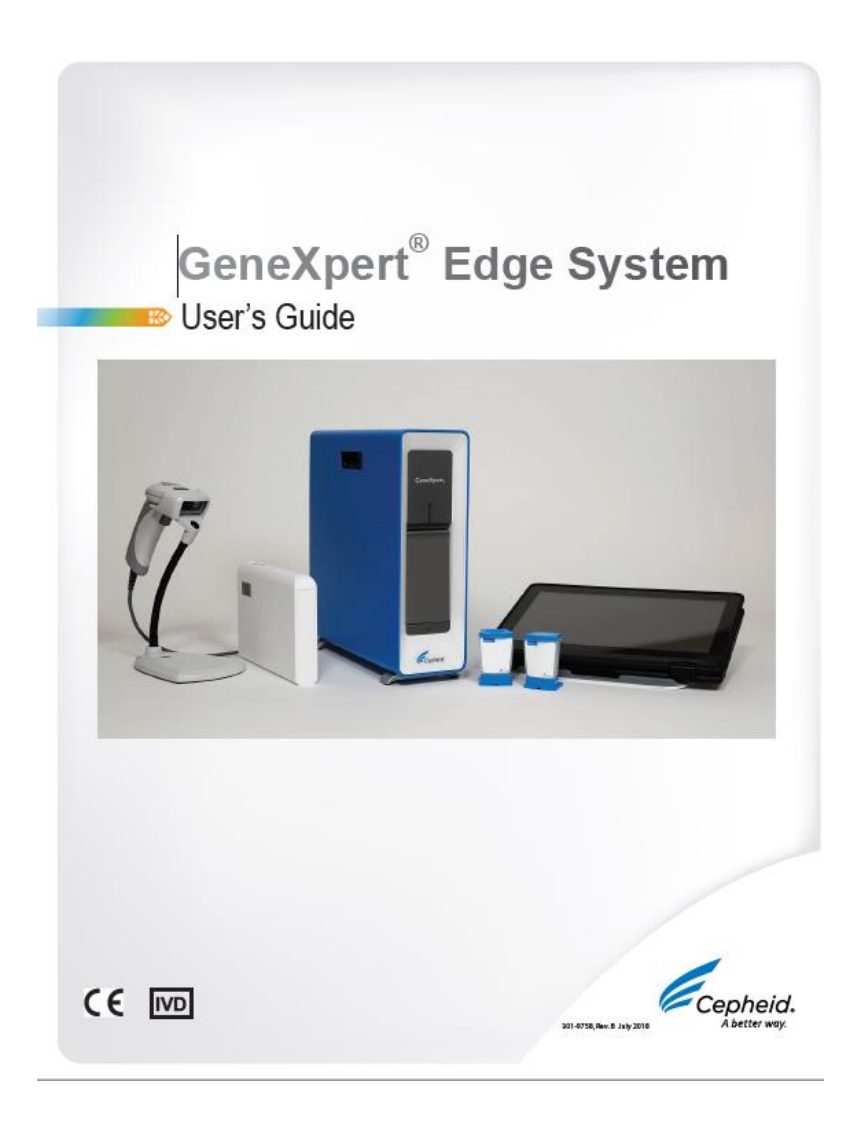

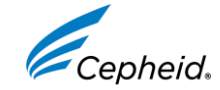

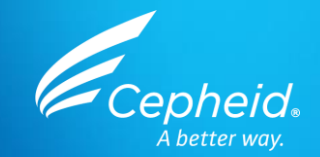

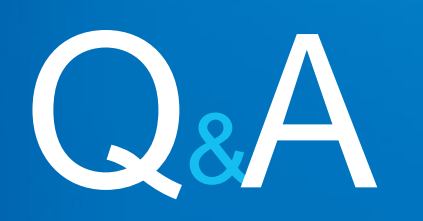

© 2022 Cepheid.

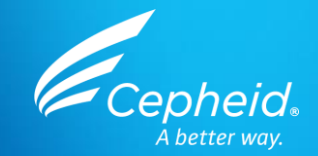

# Thank You

www.cepheid.com

© 2022 Cepheid.

IVD. In vitro diagnostic medical device. May not be available in all countries.